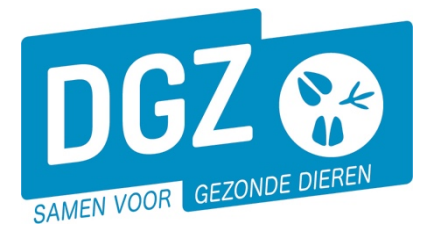

## HANDLEIDING: EEN 15/12-TELLING REGISTREREN

Surf naar <u>www.dgz.be</u> en klik rechtsboven op 'MIJN DGZ'.

078 05 05 23 MIJN DGZ

Vervolgens klik je op de knop 'START VEEPORTAAL'

START VEEPORTAAL

Geef vervolgens uw gebruikersnaam en paswoord in en druk op de knop **'Aanmelden'**.

| Paswoord:<br>Aarmeiden<br>Paswoord vergeten? | Gebruiker          |  |
|----------------------------------------------|--------------------|--|
| Aanmeiden Aanmeiden Paswoord vergeten?       | Paswoord:          |  |
| Paswoord vergeten?                           | Aanmeiden          |  |
|                                              | Paswoord vergeten? |  |

Gebruikersnaam en paswoord zijn hoofdlettergevoelig.

Eerst kom je op de pagina met berichten (het prikbord). Om op de startpagina van Veeportaal te komen, klik je bovenaan op **'Sanitel.net-PRD'**.

| DG           | Z 😵                                             | Sanitel.N                   | let - PRD                                                                                                    |           |      | Con  | tact   Handleidingen |  |
|--------------|-------------------------------------------------|-----------------------------|----------------------------------------------------------------------------------------------------|-----------|------|------|----------------------|--|
| SI           | Startpagina : Applicatie : Priklord 🗸 🔀 🗇 🗇 🍰 🖆 |                             |                                                                                                    |           |      |      |                      |  |
| Taalbeerking |                                                 |                             |                                                                                                    |           |      |      |                      |  |
| Info         | Invoer                                          | Titel                       | Omschrijving                                                                                                    | Datum     | Bron | Taal | Rijksregisternummer  |  |
| -            |                                                 | Naar startpagina Veeportaal | Klik bevensaan dit scherm op Sonitel.Net-PRO; is de lichtlikkuwe zone, om naar de startpagina van Vengortaal te gaan. | 1/06/2018 | DGZ  |      |                      |  |

Vervolgens komt je op de startpagina en zie je een menu met alle taken die je kunt uitvoeren met behulp van Veeportaal. Je klikt op '**Register 15/12 – telling**' onder de groep 'Andere meldingen'.

| Basiseenheden                                         | Bewegingsmeldingen | Andere meldingen                                                   |  |
|-------------------------------------------------------|--------------------|--------------------------------------------------------------------|--|
| Bekijk operator<br>Bekijk inrichting<br>Bekijk beslag | Bewegingsmelding   | Register 15/12-telling<br>Behandelingsmelding<br>VKI melding       |  |
| Bestelling                                            | Opzoeken meldingen | Algemene Taken                                                     |  |
| Opzoeken bestelling<br>Aanmaken bestelling            | Opzoeken melding   | Overzicht rapporten<br>Beheer profiel<br>Wijzigen paswoord<br>Info |  |

Contactformulier DGZ

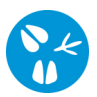

Op het volgende scherm geef je de gegevens in:

- 1. Totaal aantal gemerkte dieren
- 2. Waarvan vrouwelijk en meer dan 6 maand oud

|                            |                     |                   |                 |              |                     | ✓X 2000 320         |
|----------------------------|---------------------|-------------------|-----------------|--------------|---------------------|---------------------|
| Melding                    | 0                   | VOP               | Meldingsstatus  | Nieuw        | Meldende operator   | 8E300071383         |
| Diertype                   | Geit                | 14                | Heldingsdatum   | 0            |                     | DEVREKER WOUTER     |
| Beslag                     | 8630250794-0601 🗸 💭 | 0601 VDP          | 7 Tellingsdatum | 15/12/2011   |                     |                     |
| Aard van de melding        | 15/12 Telling 1     | SGH 火             |                 |              |                     |                     |
| Aontal<br>dieren Validatie | Status<br>historiek | Commentaar        |                 |              |                     |                     |
| Capaciteit                 |                     |                   |                 |              |                     |                     |
| Diersubtype                |                     |                   | Telli           | igscategorie |                     | Aantal              |
| Gelt                       | Totaal a            | aantal gemerkte d | eren            |              |                     |                     |
| Geit                       | Waarva              | n vrouwelijk en + | 6 maanden oud   |              |                     |                     |
| > 2 sijes getoord          |                     |                   |                 |              |                     |                     |
| Africiden MWIVH #          |                     |                   |                 |              | Actie : Registreren | Toevoegen Annuleren |

Nadat je alles ingevuld heeft, druk je rechts onderaan op de knop 'Toevoegen'.

Op het ogenblik dat je op de knop '**Toevoegen'** klikt, voert het systeem een aantal controles uit. Als er fouten/afwijkingen in je melding aanwezig zijn, worden deze getoond op het tabblad '**Validatie**'. Je kunt de geregistreerde gegevens nog wijzigen of je klikt in het het anast '**Afwijking aanvaarden'** en nogmaals op '**Toevoegen'**. Als er links bovenaan in het veld '**Meldingsnummer'** een nummer verschijnt, ben je klaar met deze tellingsmelding.